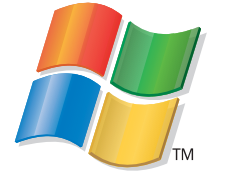

# **START HERE**

If you answer "yes" to any of these questions, turn to the section indicated for Setup and Connection instructions. Do you want to connect the printer to a wireless network?

**Use the Wireless Setup and Connection.** 

Do you want to connect the printer directly to the computer?

**Use the USB Setup and Connection.** 

Do you want to connect the printer to a wired ethernet network?

**Use the Wired Setup and Connection.** 

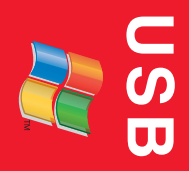

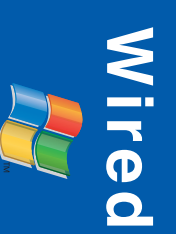

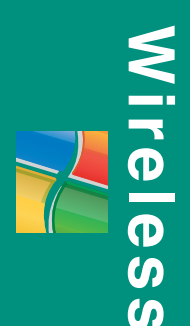

### **Wireless Setup and Connection**

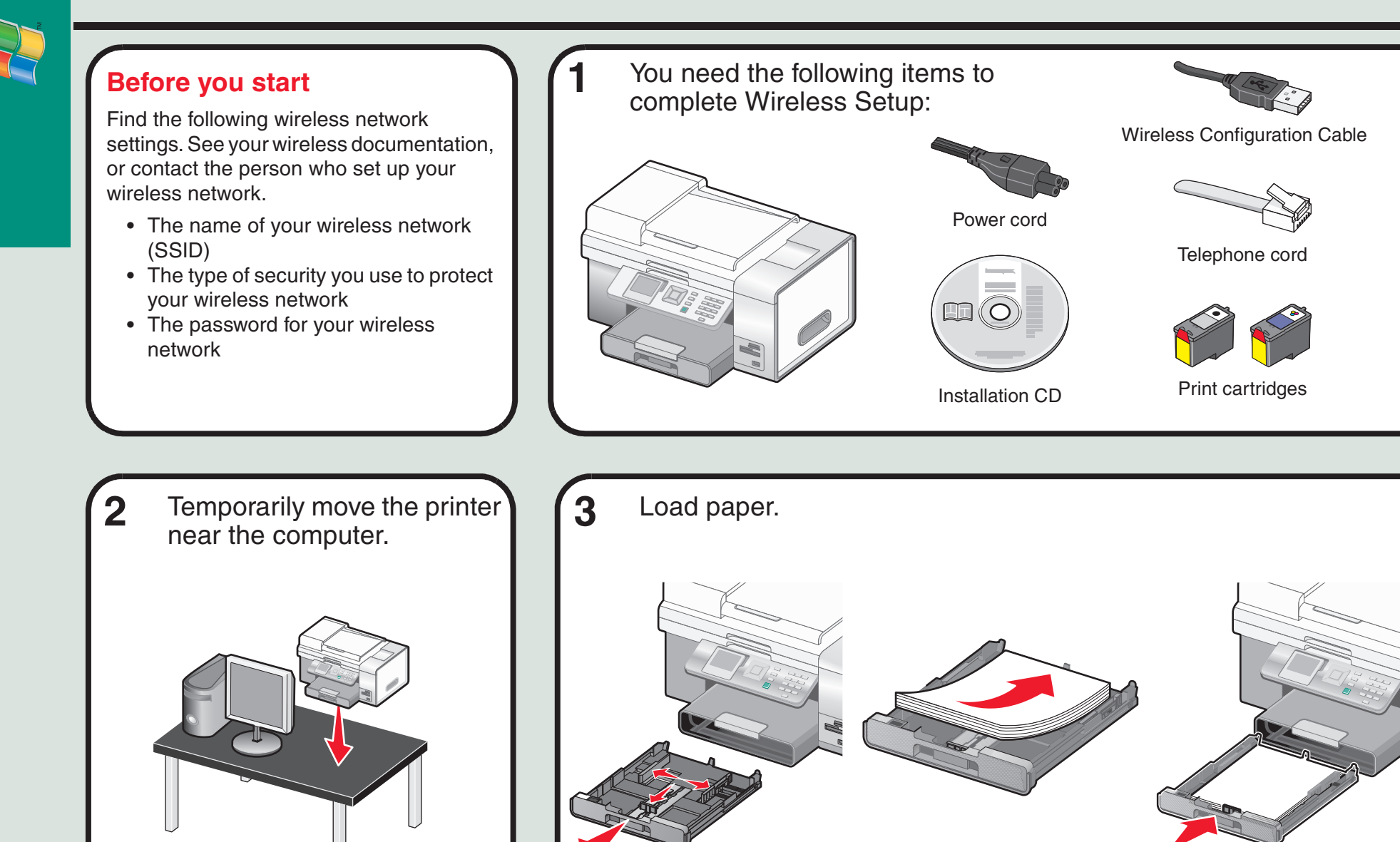

Wireless

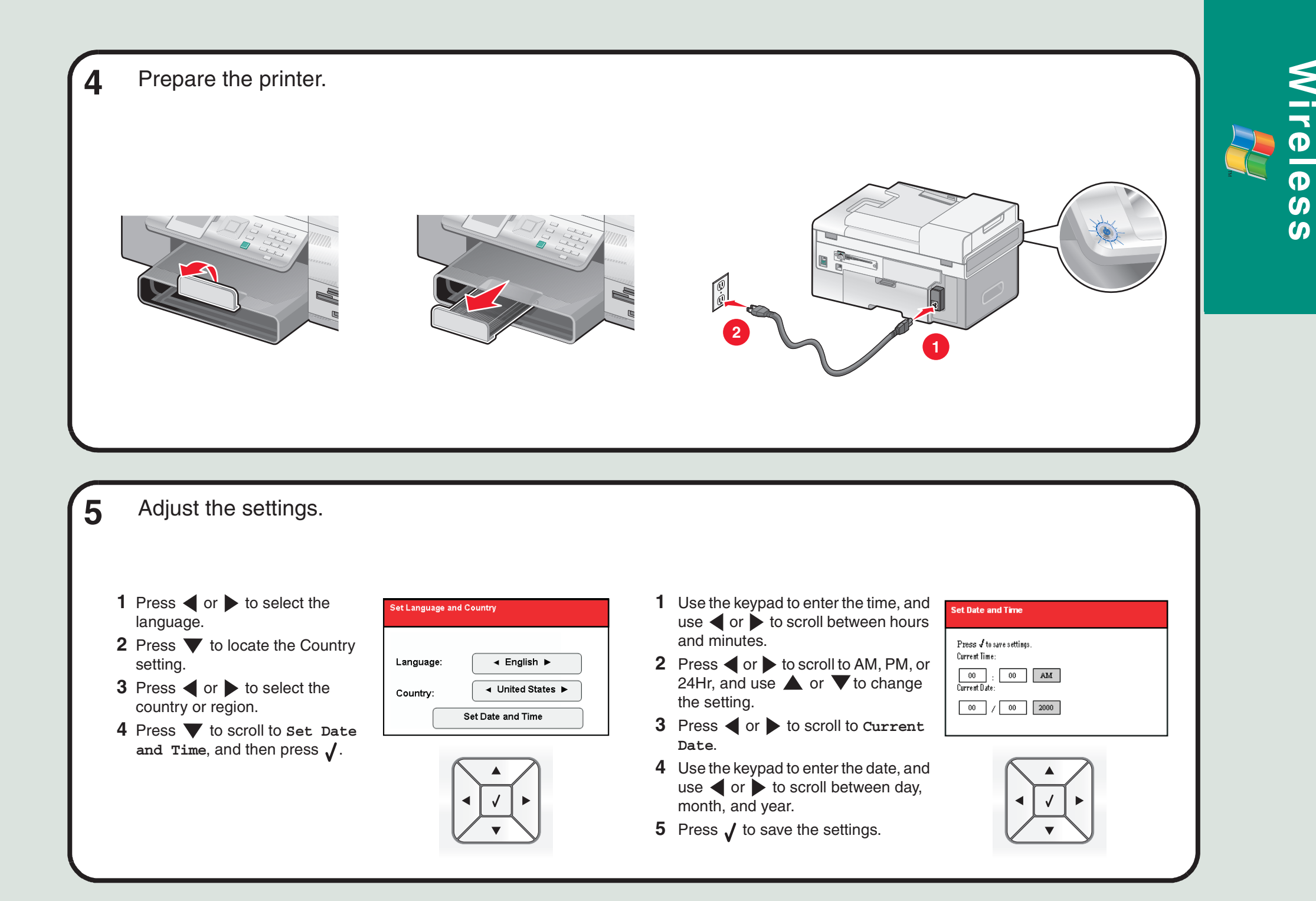

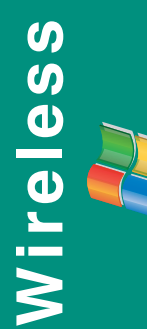

#### 6 Insert the print cartridges.

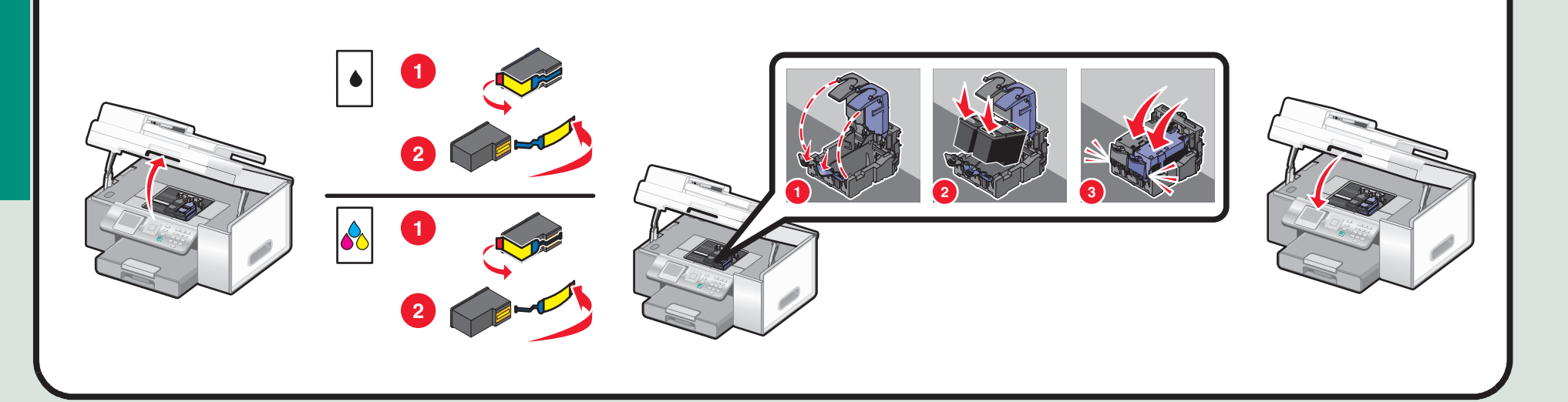

8

7 The printer automatically aligns the print cartridges and prints an alignment page. This may take a few minutes.

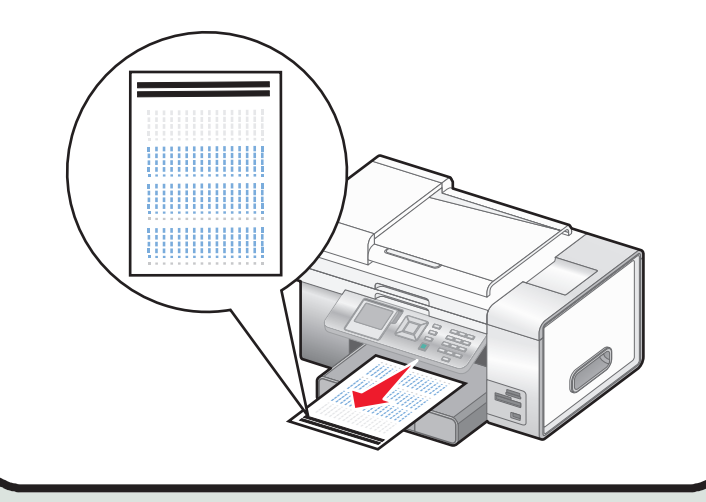

Make sure the computer is on, and then insert the CD.

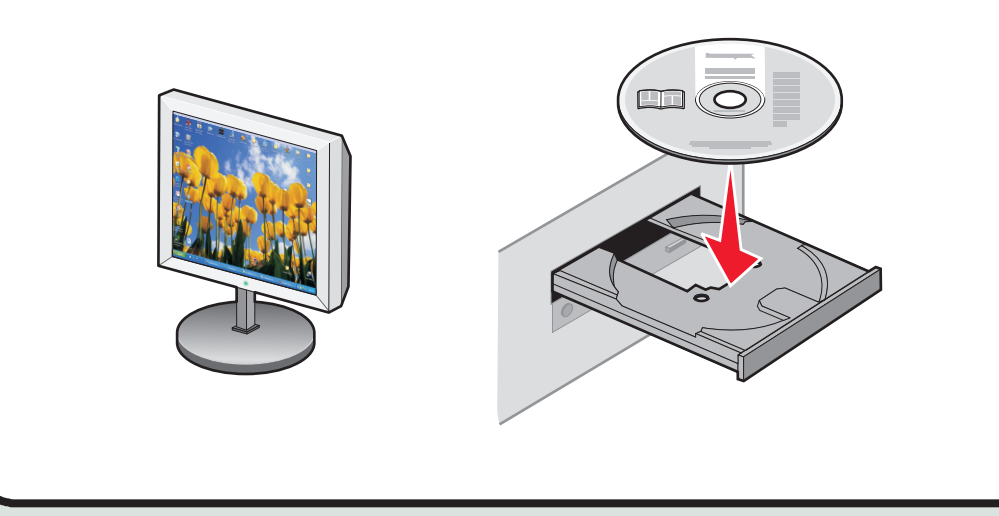

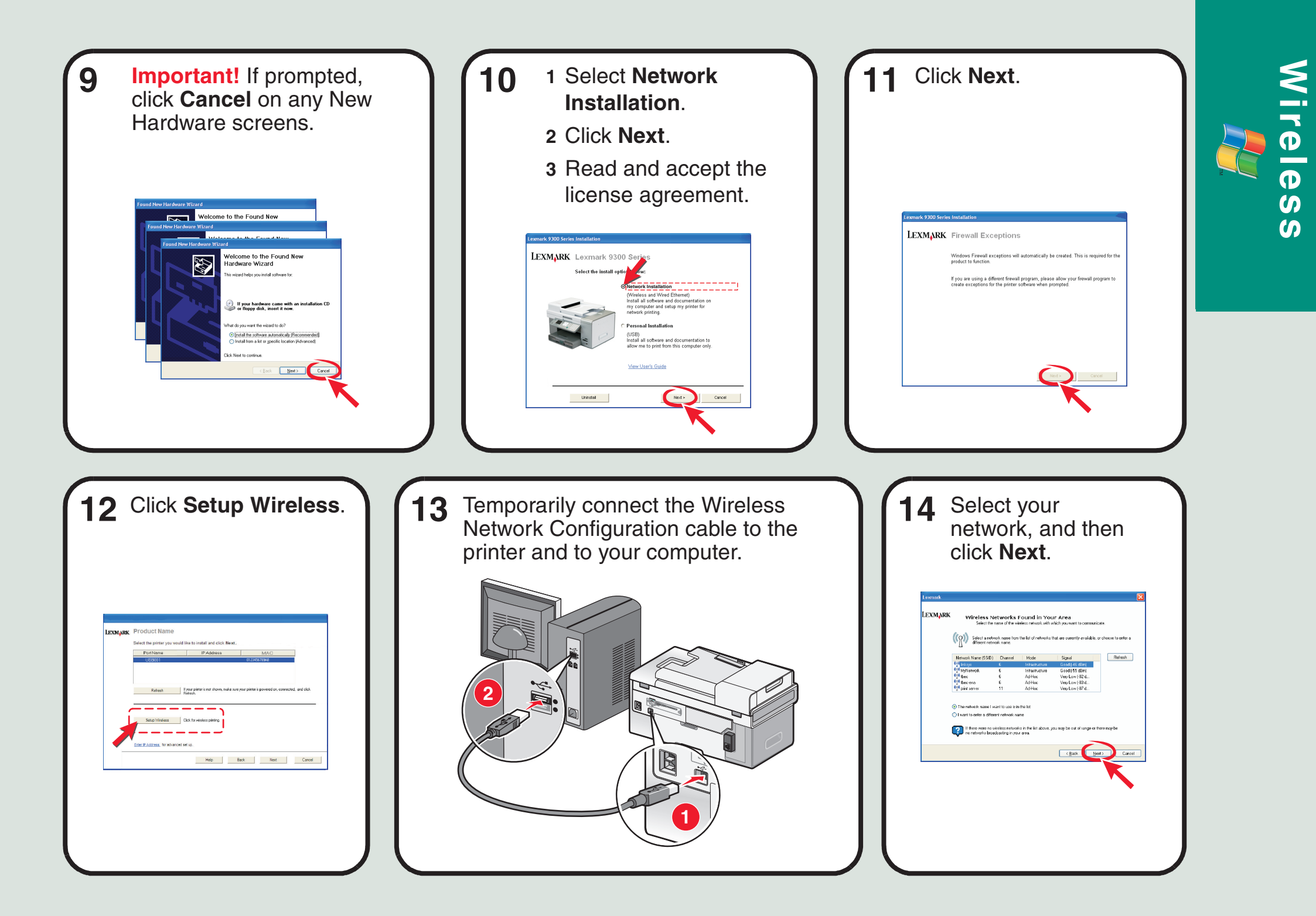

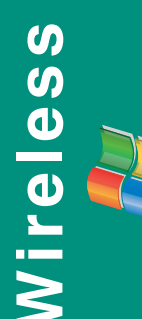

**15** If prompted, select the type of security you use to protect your wireless network, and then click **Next**.

**Note:** If you do not know this information, see the wireless network documentation or contact the person who set up your wireless network.

18 Click Next.

| LEXMARK | Software Install Selection                      |
|---------|-------------------------------------------------|
|         | What do you want to install?                    |
|         | M Install printer driver                        |
|         | 🗹 Lexmark Toolbar                               |
|         | Install OCR (to edit text in scanned documents) |
|         | ☑ Page Manager                                  |
|         | Install Documentation                           |
|         |                                                 |
|         |                                                 |
|         |                                                 |
|         |                                                 |
|         | $\sim$                                          |
|         | «Back Next > Cancel                             |
|         |                                                 |
|         |                                                 |

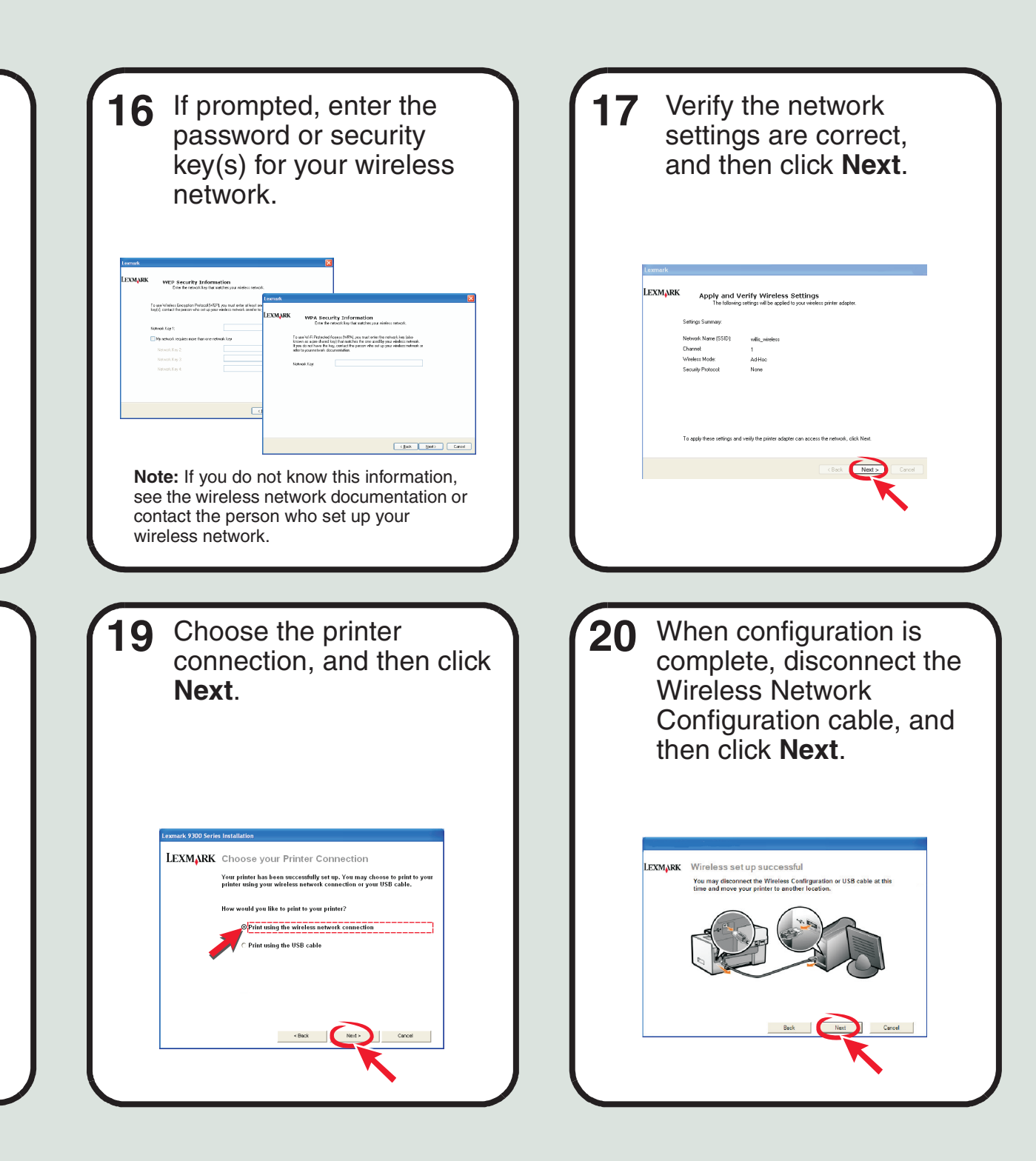

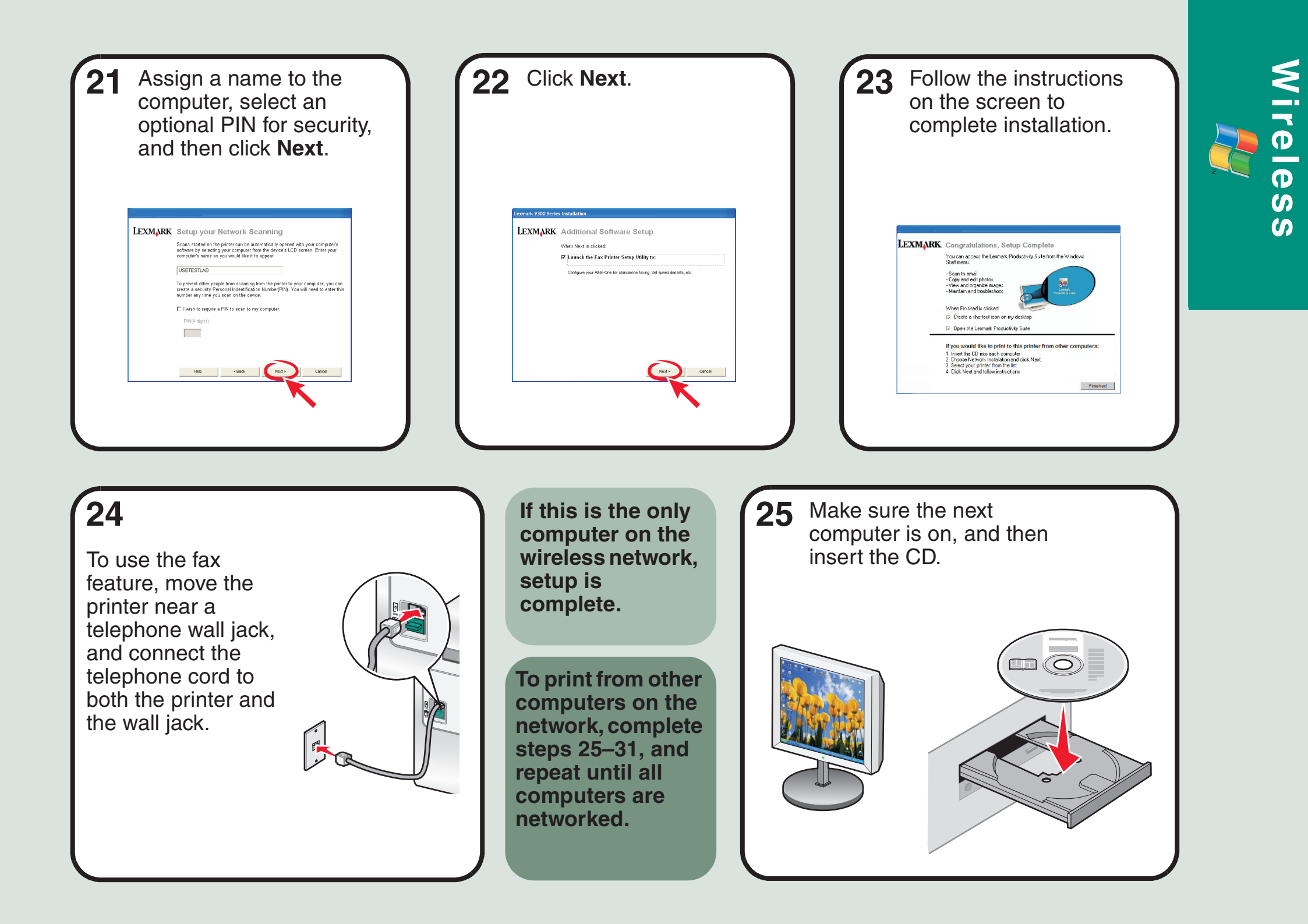

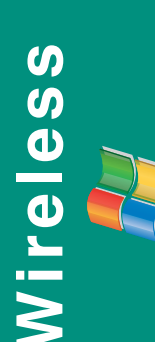

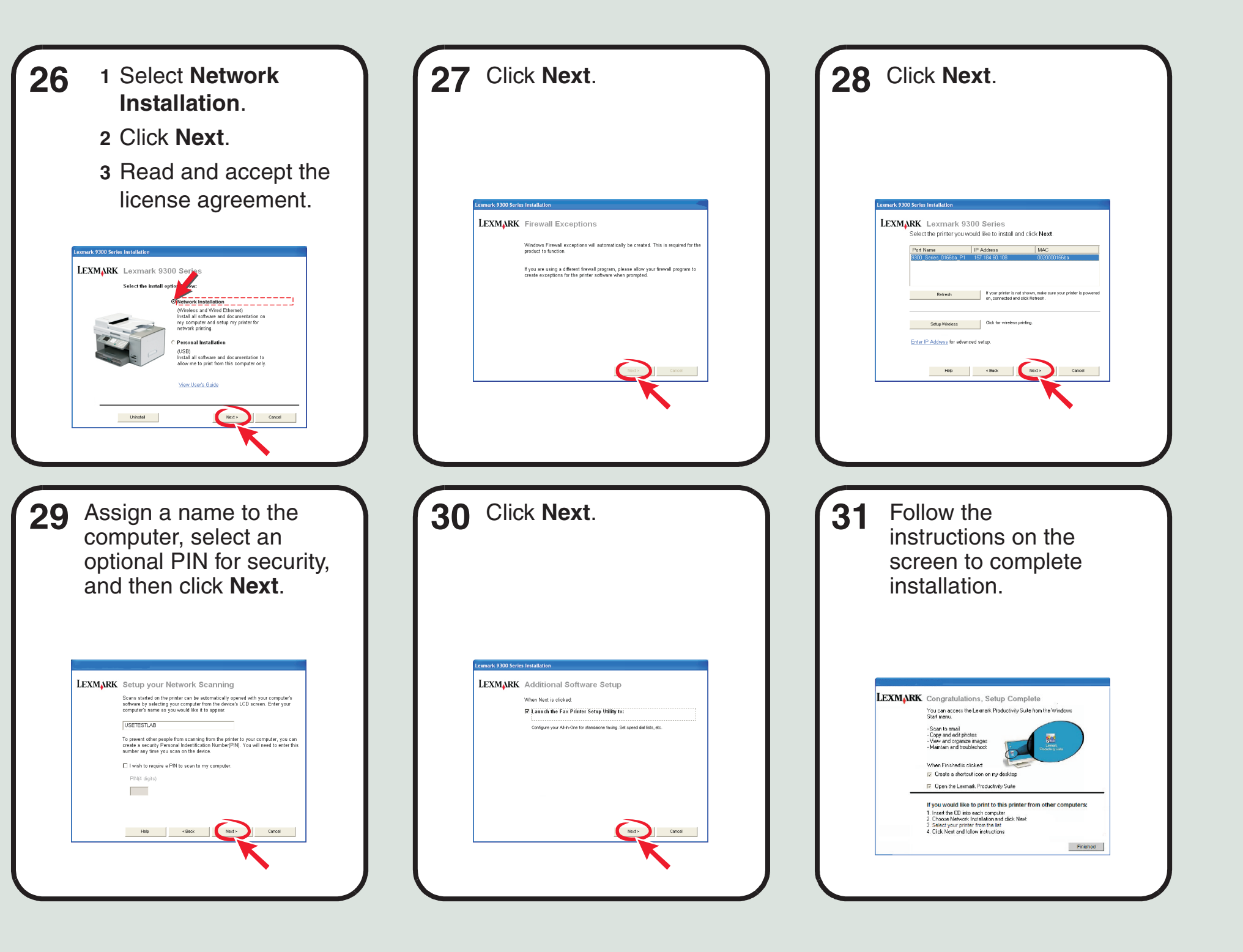

# Setup troubleshooting

For additional Setup troubleshooting information, see the Troubleshooting chapter of the *User's Guide*.

**Networking troubleshooting** For additional Networking troubleshooting information, see the

Networking chapter of the User's Guide.

| Incorrect language<br>appears on the display. | <ol> <li>Press (a) to turn the printer off.</li> <li>Press (b) once, and then immediately press and hold</li> </ol>                                                                                                    |  | Printer is unable to join<br>the network or printer is                | Make sure the printer settings match those used by the wireless network.                                                                                                    |
|-----------------------------------------------|----------------------------------------------------------------------------------------------------|--|-----------------------------------------------------------------------|----------------------------------------------------------------------------------------------------|
|                                               | <ul> <li>And .</li> <li>3 Release the buttons.</li> <li>4 Press 	dots or 	repeatedly until the language you want appears on the display.</li> <li>5 Press 	dots or 	repeatedly until the option for Country is highlighted.</li> <li>6 Press 	dots or 	repeatedly until the country or region you want appears on the display.</li> <li>7 Press 	dots or 	repeatedly until Set Date and Time is highlighted.</li> <li>8 Press 	dots .</li> <li>9 Set the date and time. For more information, see step 5 in the Setup documentation.</li> </ul> |  | cannot be found on the network.                                       | Make sure the printer is within range of the wireless network.                                                                                                    |
|                                               |                                                                                                    |  |                                                                       | If your network uses MAC address filtering, provide the MAC address for the printer to your network. For more information, see the <i>User's Guide</i> .                                                                                                    |
|                                               |                                                                                                    |  | Network name does not<br>appear on the list of<br>available networks. | Select I want to enter a different configuration , and then click Next.                                                                                                    |
|                                               |                                                                                                    |  |                                                                       | <ul> <li>If the network still does not appear:</li> <li>Select I want to enter a different configuration, and then click Next.</li> <li>Enter the network name (SSID).</li> <li>Collect the generation channel for the network.</li> </ul>                     |
| Software does not<br>install.                 | <ol> <li>Turn off and then restart the computer.</li> <li>Click Cancel on all New Hardware screens.</li> <li>Insert the CD, and then follow the instructions on the computer screen to install the software.</li> </ol>                                                                                                    |  |                                                                       | <ol> <li>Select the appropriate channel for the network.</li> <li>Select the mode for your network. Select<br/>Infrastructure if you are using a wireless router.</li> <li>Click Next.</li> <li>Select the type of security you use to protect your</li> </ol> |
|                                               | <ul> <li>If the Install screen does not appear:</li> <li>1 Insert the CD.</li> <li>2 Click Start → Run.</li> <li>3 Time DiSetum where D is the latter of the CD DOM</li> </ul>                                                                                                    |  |                                                                       | <ul> <li>wireless network, and then click Next.</li> <li>7 If you have security, enter the password or network key(s).</li> <li>8 Verify the settings are correct, and then click Next.</li> </ul>                                                             |
|                                               | <ul> <li>drive.</li> <li>4 Click OK.</li> </ul>                                                                                                    |  | Network printer does not print.                                       | Make sure all cables to the printer and electrical outlet are secure.                                                                                                    |
| Power button is not lit.                      | 1 Disconnect the power cord from the wall outlet and                                                                                                    |  |                                                                       | Make sure the network is operating properly.                                                                                                    |
|                                               | <ul><li>then from the printer.</li><li>Plug the cord all the way into the power supply on the printer.</li><li>Plug the cord into an electrical outlet that other</li></ul>                                                                                                    |  |                                                                       | Restart the computer.                                                                                                    |
|                                               |                                                                                                    |  |                                                                       | Uninstall and then reinstall the software. For more information, see the <i>User's Guide</i> .                                                                                                    |
|                                               | <ul><li>electrical devices have been using.</li><li>4 If the (1) light is not on, press (1).</li></ul>                                                                                                    |  |                                                                       |                                                                                                    |

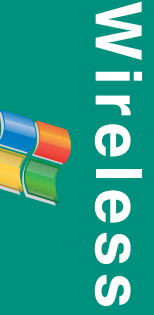

### **USB Setup and Connection**

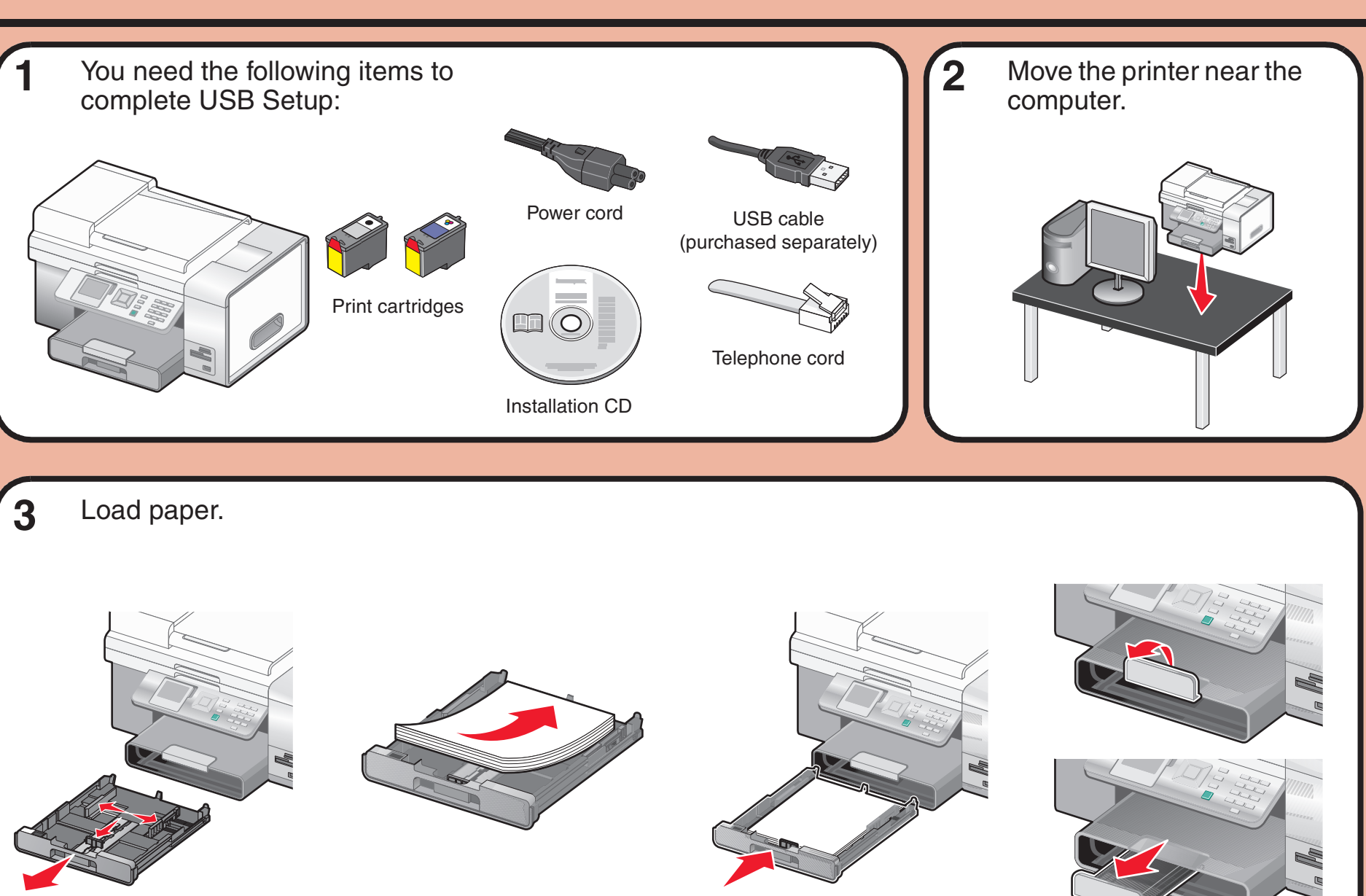

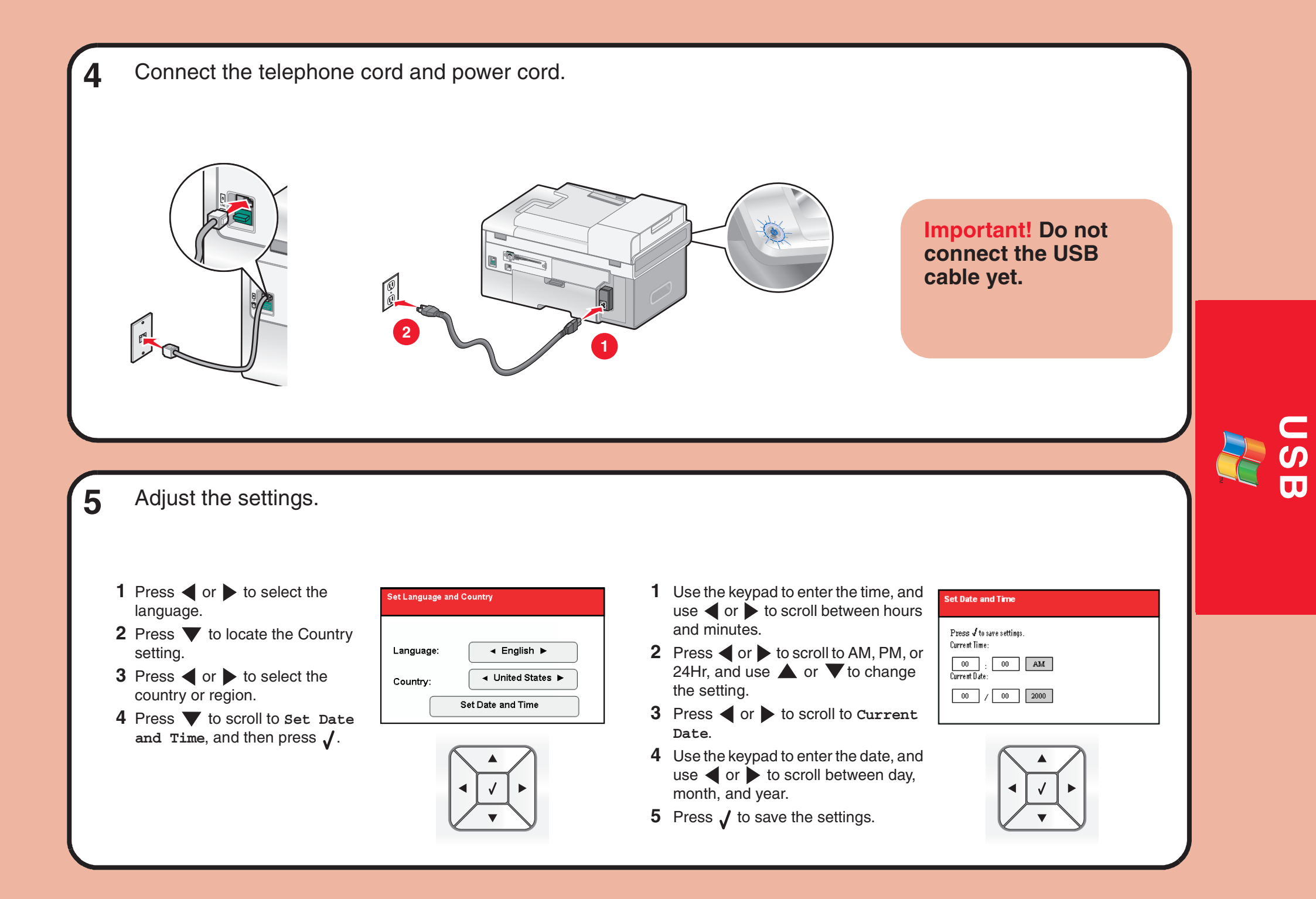

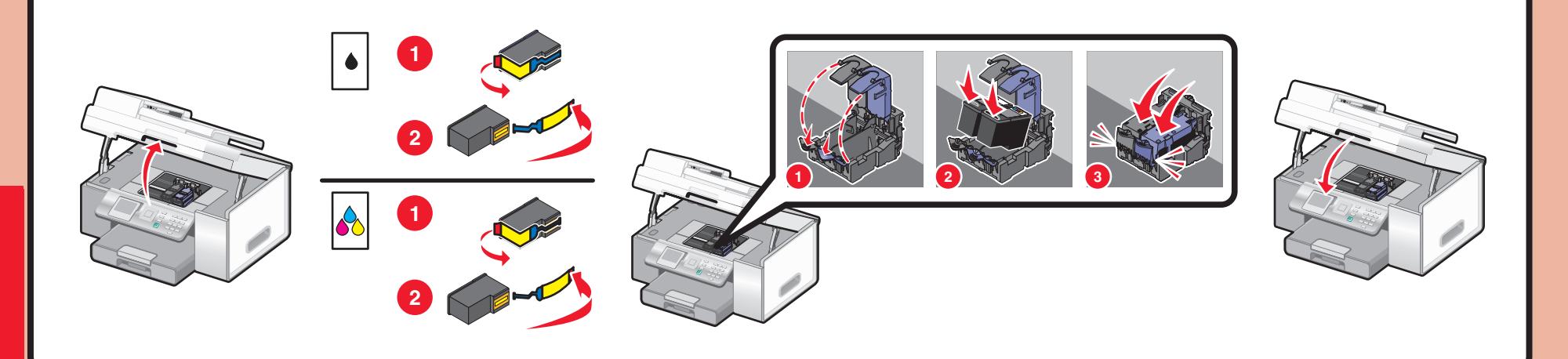

8

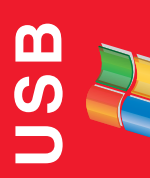

7 The printer automatically aligns the print cartridges and prints an alignment page. This may take a few minutes.

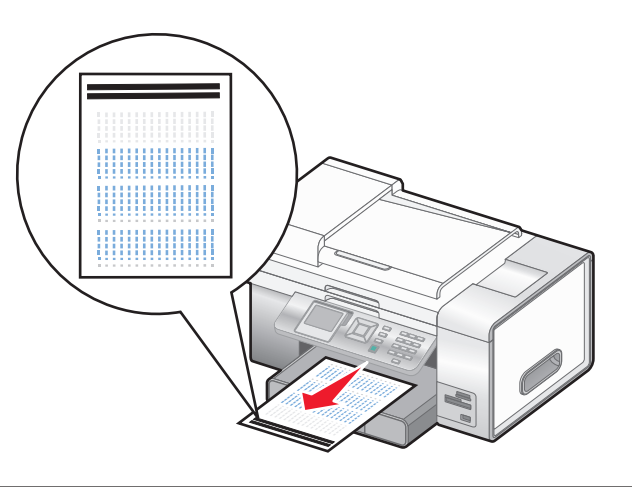

Make sure the computer is on, and then insert the CD.

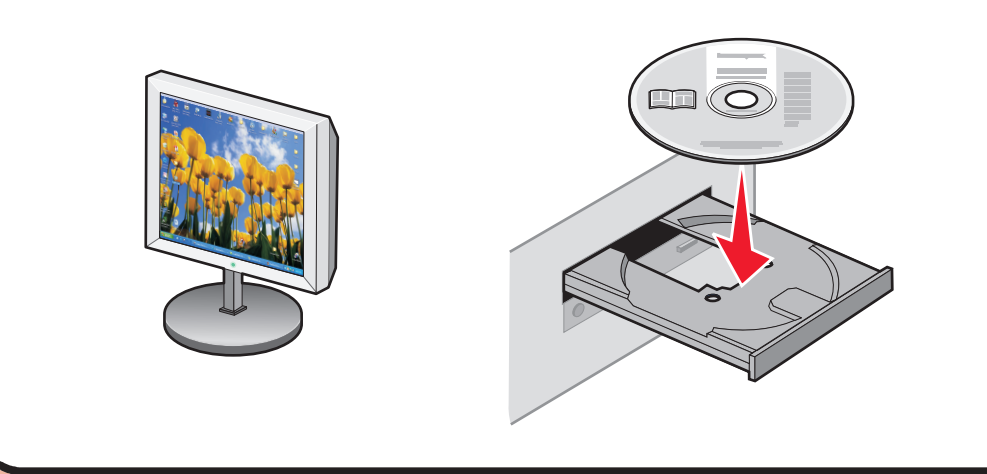

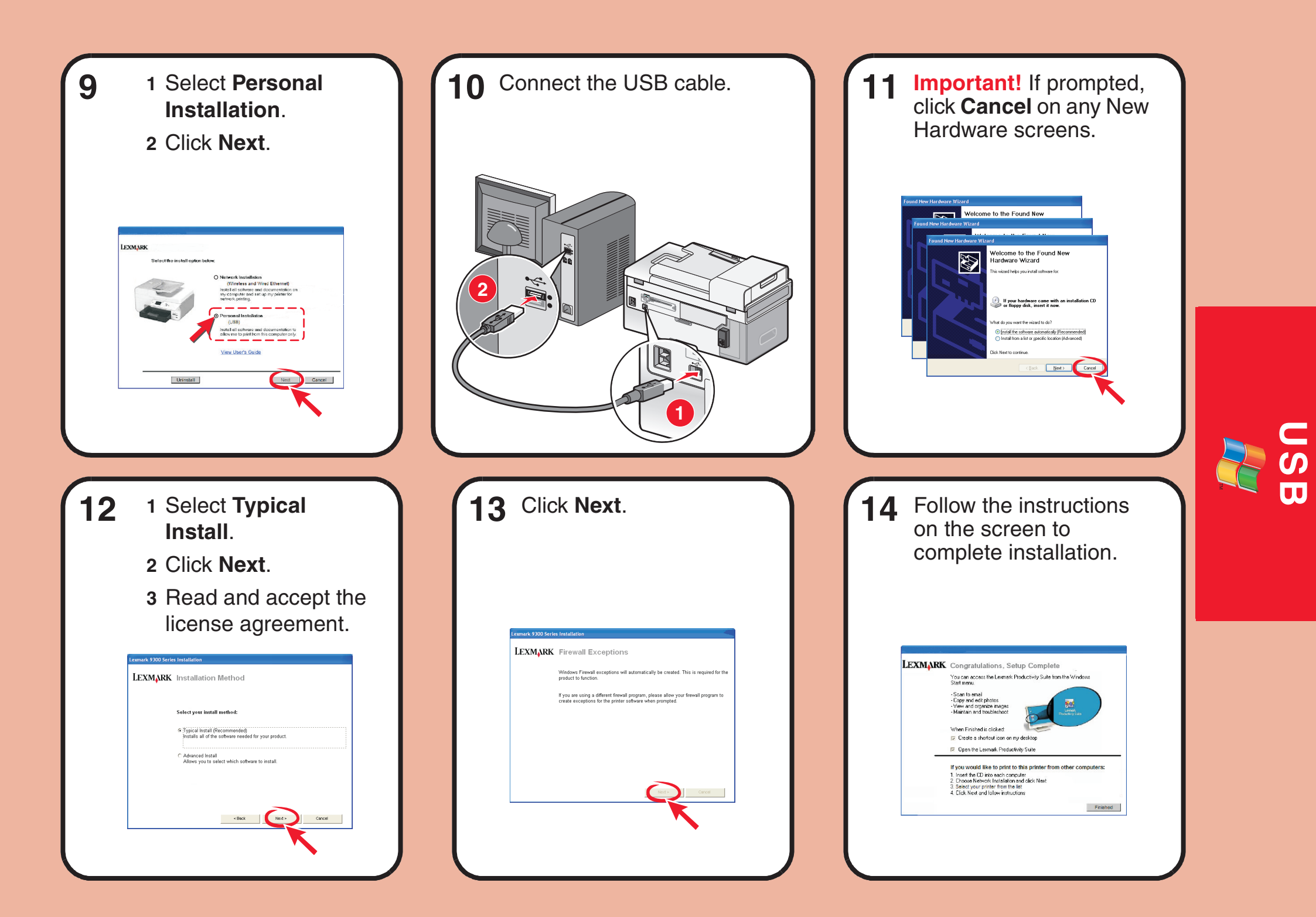

# **Setup troubleshooting**

For additional Setup troubleshooting information, see the Troubleshooting chapter of the *User's Guide*.

| Incorrect language<br>appears on the display. | <ol> <li>Press (b) to turn the printer off.</li> <li>Press (b) once, and then immediately press and hold (a) and (b).</li> <li>Release the buttons.</li> <li>Press (a) or (b) repeatedly until the language you want appears on the display.</li> <li>Press (c) (c) (c) (c) (c) (c) (c) (c) (c) (c)</li></ol>          |
|-----------------------------------------------|----------------------------------------------------------------------------------------------------|
| Software does not install.                    | <ol> <li>Turn off and then restart the computer.</li> <li>Click <b>Cancel</b> on all New Hardware screens.</li> <li>Insert the CD, and then follow the instructions on the computer screen to install the software.</li> </ol>                                                                                         |
|                                               | <ul> <li>If the Install screen does not appear:</li> <li>1 Insert the CD.</li> <li>2 Click Start → Run.</li> <li>3 Type D:\Setup, where D is the letter of the CD-ROM drive.</li> <li>4 Click OK.</li> </ul>                                                                                                    |
| Power button is not lit.                      | <ol> <li>Disconnect the power cord from the wall outlet and then from the printer.</li> <li>Plug the cord all the way into the power supply on the printer.</li> <li>Plug the cord into an electrical outlet that other electrical devices have been using.</li> <li>If the (b) light is not on, press (b).</li> </ol> |

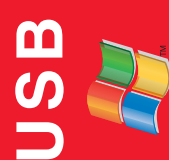

#### **Wired Setup and Connection**

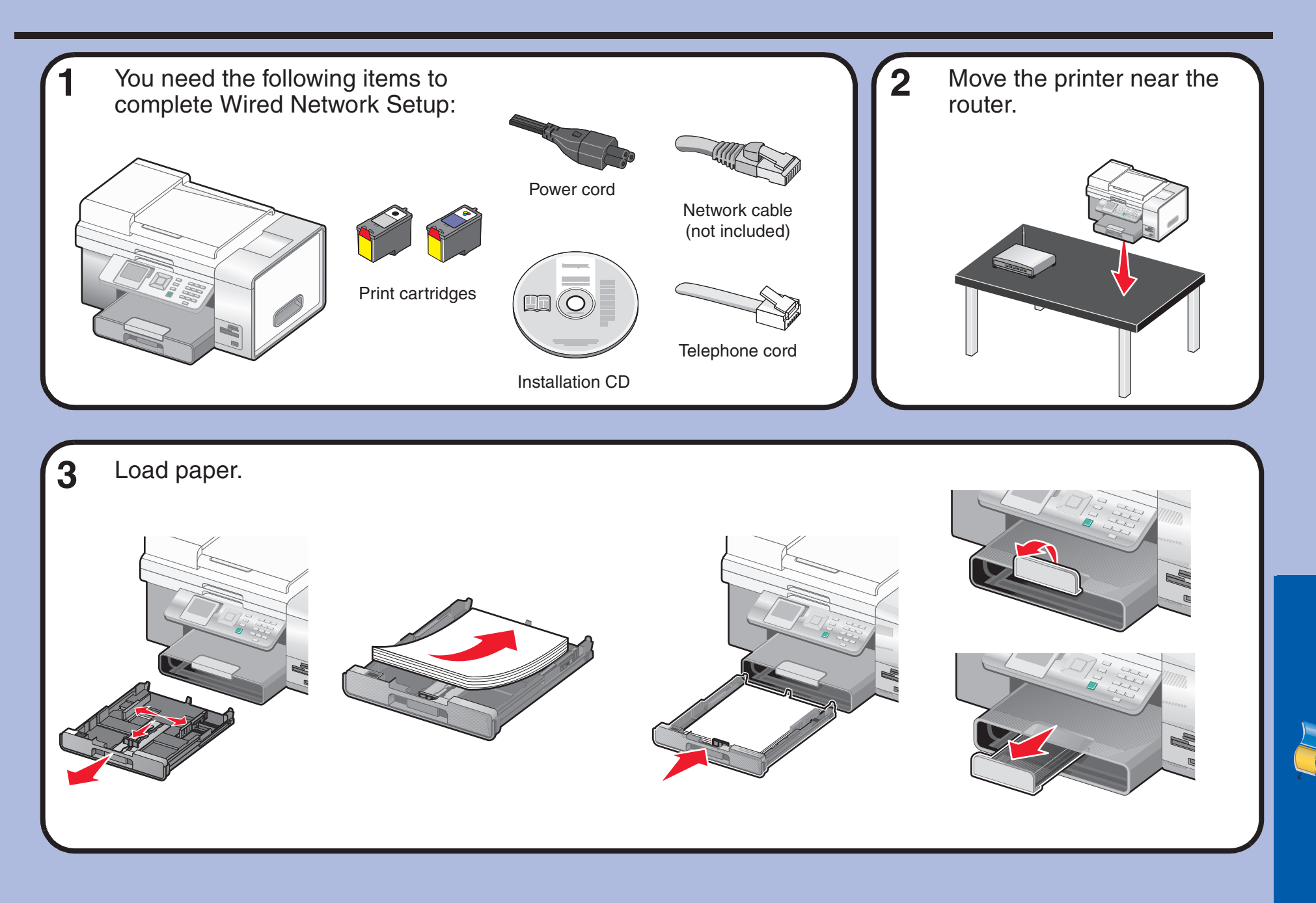

Wired

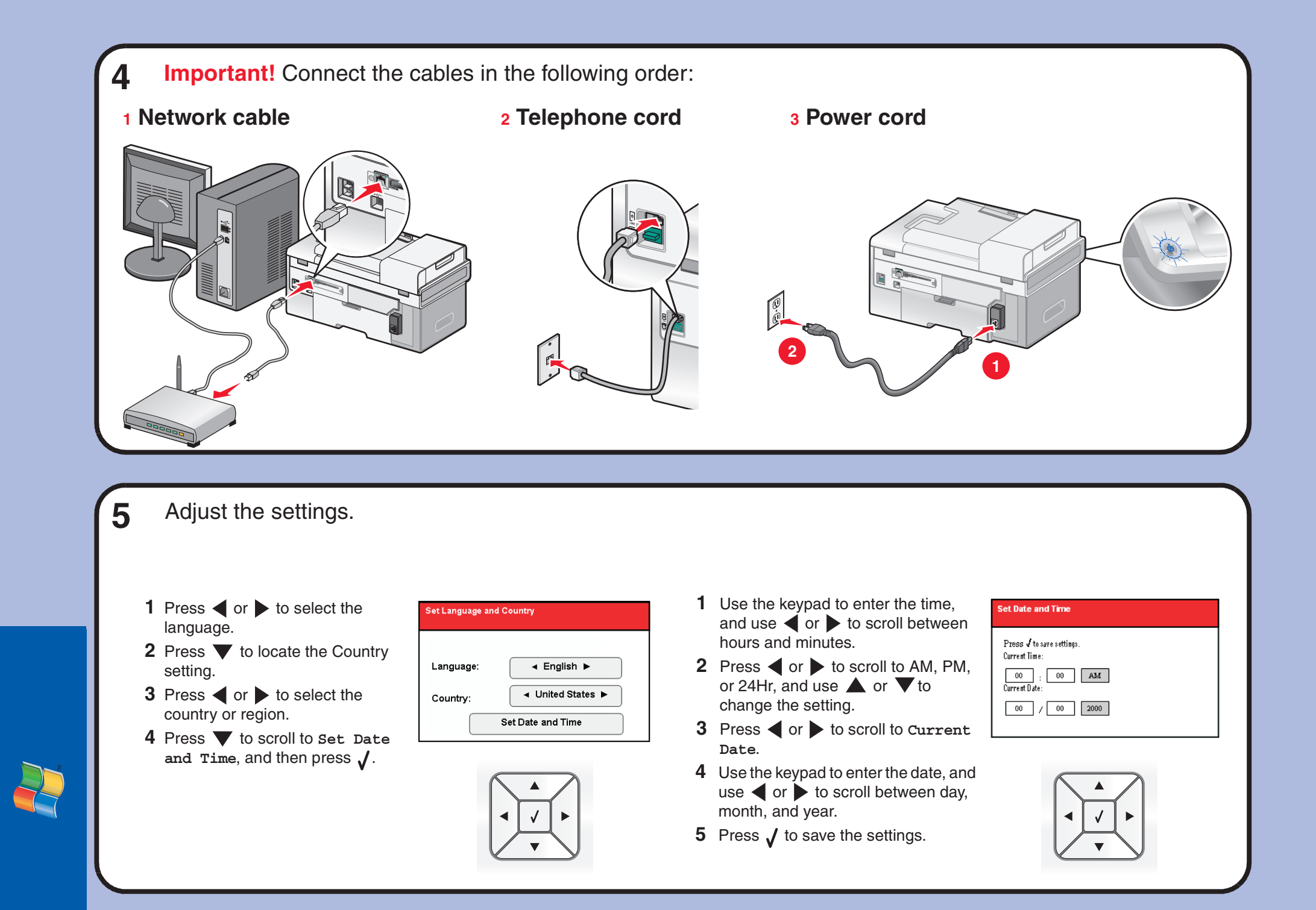

r e d

N I

#### 6 Insert the print cartridges.

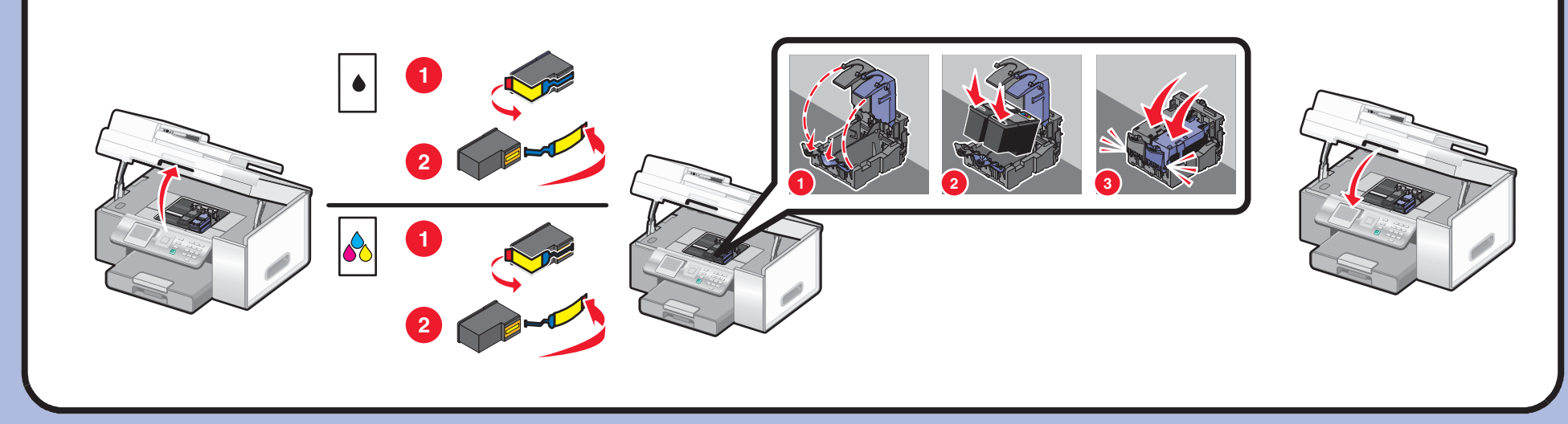

The printer automatically aligns the print cartridges and prints an alignment page. This may take a few minutes.

7

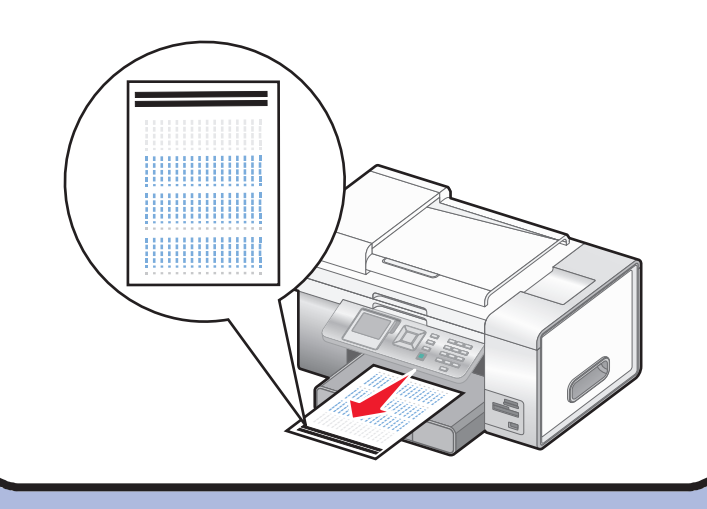

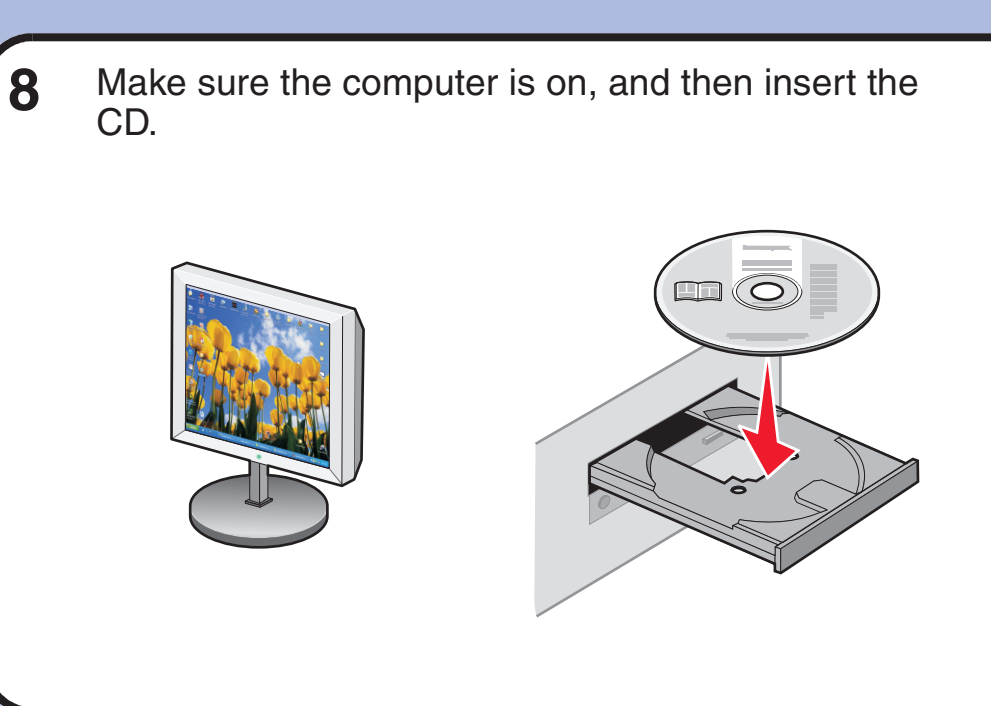

Wired

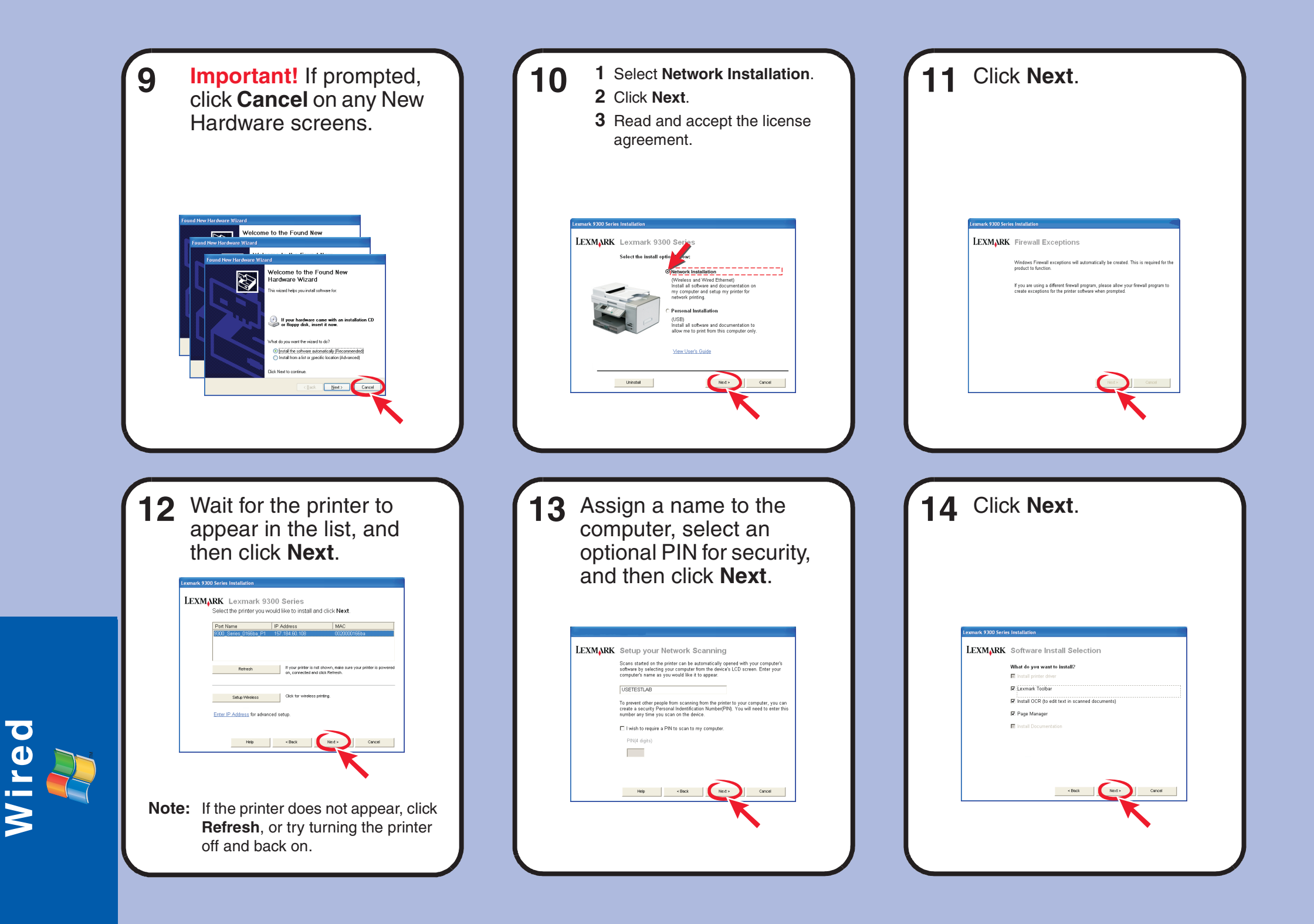

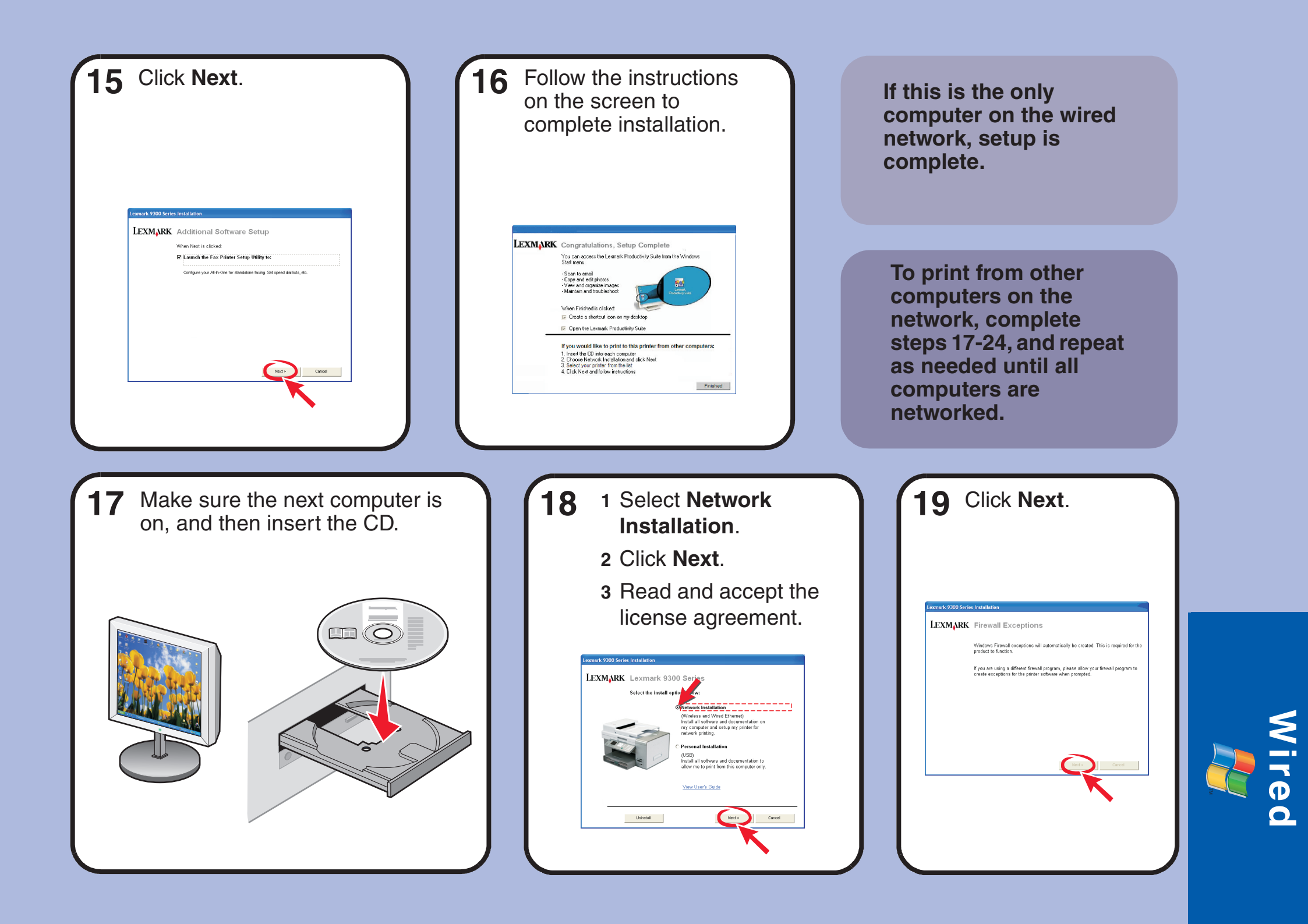

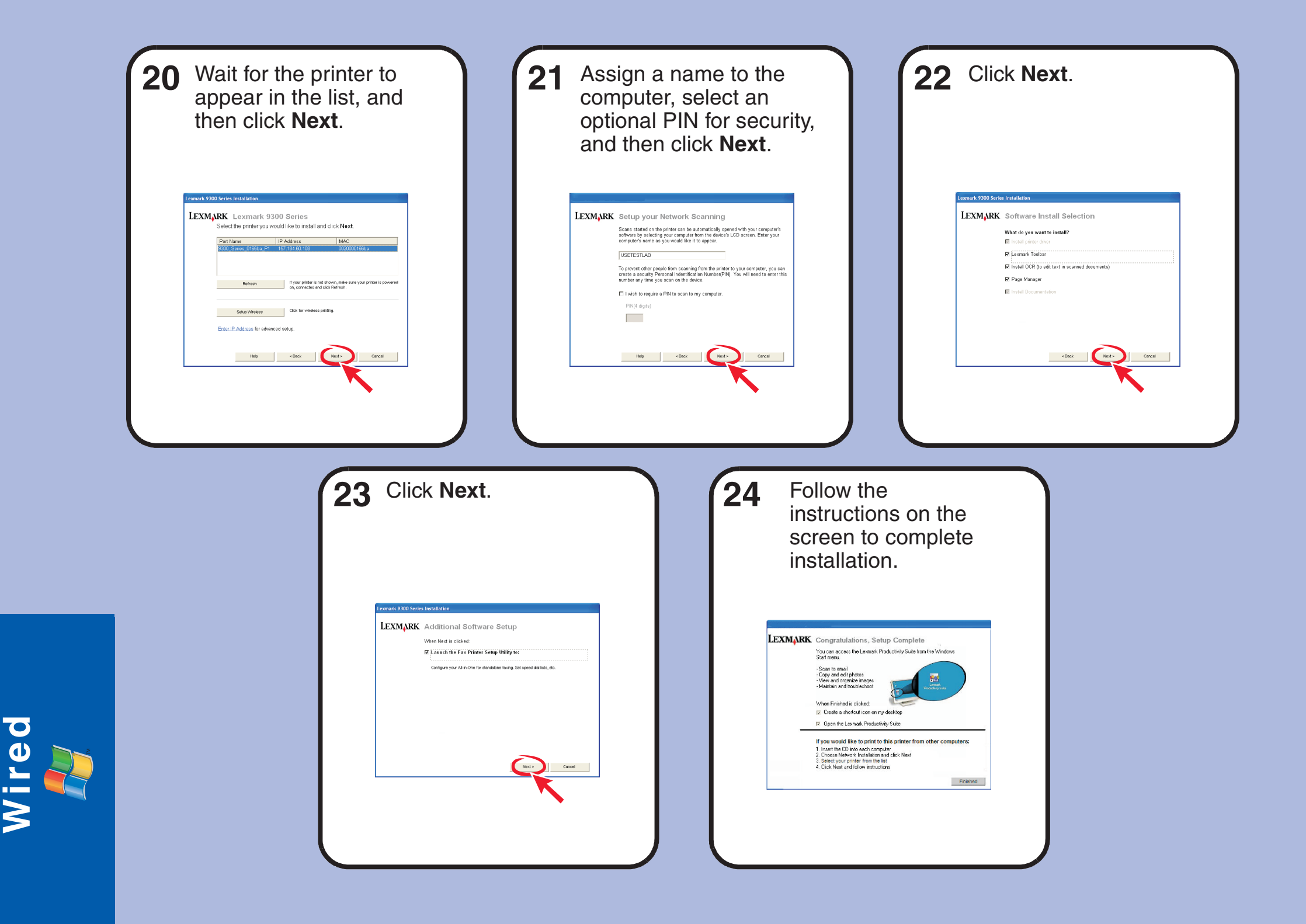

# **Setup troubleshooting**

**Networking troubleshooting** 

For additional Setup troubleshooting information, see the Troubleshooting chapter of the *User's Guide*.

For additional Networking troubleshooting information, see the Networking chapter of the *User's Guide*.

| Incorrect language<br>appears on the display. | <ul> <li>correct language pears on the display.</li> <li>1 Press (b) to turn the printer off.</li> <li>2 Press (c) once, and then immediately press and hold (c) and (c).</li> <li>3 Release the buttons.</li> <li>4 Press (c) r (c) repeatedly until the language you want appears on the display.</li> <li>5 Press (c) r (c) repeatedly until the option for Country is highlighted.</li> <li>6 Press (c) r (c) repeatedly until the country or region you want appears on the display.</li> <li>7 Press (c) r (c) repeatedly until Set Date and Time is highlighted.</li> <li>8 Press (c) (c) (c) (c) (c) (c) (c) (c) (c) (c)</li></ul> |                                     | Unable to connect to the wireless network error message appears.                                                                                                    | <ol> <li>Unplug the wireless configuration cable or USB cable.</li> <li>Turn the printer off.</li> <li>Connect the Network cable, and wait two minutes.</li> <li>Turn the printer on.</li> <li>On the computer screen, click Cancel.<br/>The Network Printer Selection Screen appears.</li> <li>Return to step 12 in the Wired Setup and Connection<br/>Guide, and follow the instructions to complete setup.</li> </ol> |
|-----------------------------------------------|----------------------------------------------------------------------------------------------------|-------------------------------------|----------------------------------------------------------------------------------------------------|----------------------------------------------------------------------------------------------------|
|                                               |                                                                                                    |                                     | The printer does not<br>appear in the list of<br>printers found on your                                                                                                    | Make sure that the printer has power and the <b>(b)</b> light is on. For more information see "Power button is not lit" in the Setup troubleshooting.                                                                                                    |
|                                               |                                                                                                    | network                             | <ol> <li>Check the network cable for any obvious damage.</li> <li>Firmly plug one end of the network cable into the printer or the print server.</li> </ol>                                                                                                  |                                                                                                    |
| Software does not<br>install.                 | <ol> <li>Turn off and then restart the computer.</li> <li>Click Cancel on all New Hardware screens.</li> </ol>                                                                                                    |                                     |                                                                                                    | <b>3</b> Firmly plug the other end of the network cable into the network hub or wall connection.                                                                                                    |
|                                               | 3 Insert the CD, and then follow the instructions on the computer screen to install the software.                                                                                                    |                                     |                                                                                                    | Reinstall the software. For more information, see the <i>User's Guide.</i>                                                                                                    |
|                                               | <ul> <li>If the Install screen does not appear:</li> <li>1 Insert the CD.</li> <li>2 Click Start → Run.</li> <li>3 Type D:\Setup, where D is the letter of the CD-ROM drive.</li> <li>4 Olich Olice</li> </ul>                                                                                                    | The network printer does not print. | <ol> <li>Check the network cable for any obvious damage.</li> <li>Firmly plug one end of the network cable into the printer or the print server.</li> <li>Firmly plug the other end of the network cable into the network hub or wall connection.</li> </ol> |                                                                                                    |
| Power button is not lit.                      | <ul> <li>4 Click OK.</li> <li>1 Disconnect the power cord from the wall outlet and then from the printer.</li> </ul>                                                                                                    |                                     | Make sure that the printer has power and the <b>(b)</b> light is on. For more information see "Power button is not lit" in the Setup troubleshooting.                                                                                                    |                                                                                                    |
|                                               | 2 Plug the cord all the way into the power supply on the printer.                                                                                                    |                                     |                                                                                                    | Make sure the wired network is operating properly.                                                                                                    |
|                                               | <ul> <li>3 Plug the cord into an electrical outlet that other electrical devices have been using.</li> <li>4 If the  light is not on, press .</li> </ul>                                                                                                    |                                     |                                                                                                    |                                                                                                    |

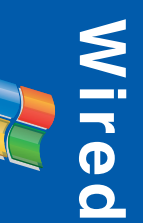

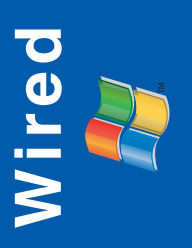